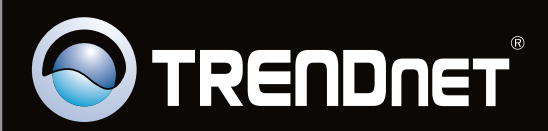

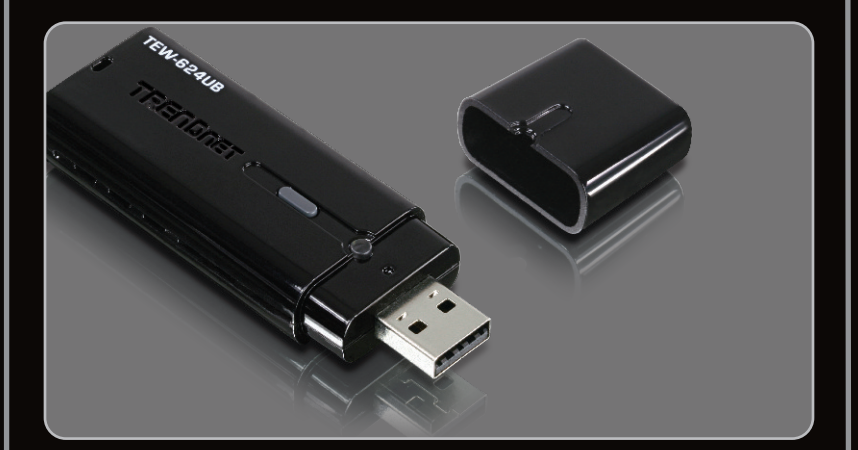

Guide d'installation rapide

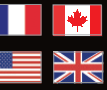

Quick Installation Guide

### **TEW-624UB** 3.02

#### **Table of Contents**

| Français                                | 1 |
|-----------------------------------------|---|
| 1. Avant de commencer                   | 1 |
| 2. Procéder à l'installation            | 2 |
| 3. Utilisation de l'adaptateur sans fil | 4 |
|                                         |   |
| English                                 | 5 |
| 1. Before You Start                     | 5 |
| 2. How to Install                       | 6 |
| 3. Using the Wireless Adapter           | 8 |

| Dépannage       | 9  |
|-----------------|----|
| Troubleshooting | 10 |

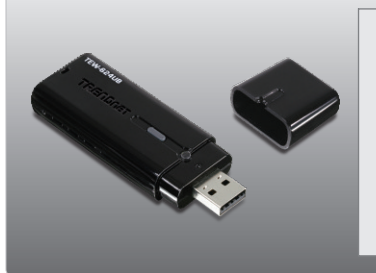

#### Contenu de l'emballage

- TEW-624UB
- CD-ROM avec le pilote et l'utilitaire
- Guide d'installation rapide en plusieurs langues

#### Configuration du système

- USB port: 2.0 ou 1.1
- Lecteur de CD-ROM
- Microprocesseur: 300 MHz ou supérieur (XP/2000) / 800MHz ou supérieur (Windows Vista)
- Mémoire: 256MB RAM ou supérieur (XP/2000) / 512MB RAM ou supérieur (Windows Vista)
- Windows 7 (32-64bit) / Vista (32-64 bit) / XP (32-64 bit) / 2000

Important ! N'INSTALLEZ PAS l'adaptateur USB dans l'ordinateur avant qu'on ne vous le demande.

#### **Utilisateurs Windows**

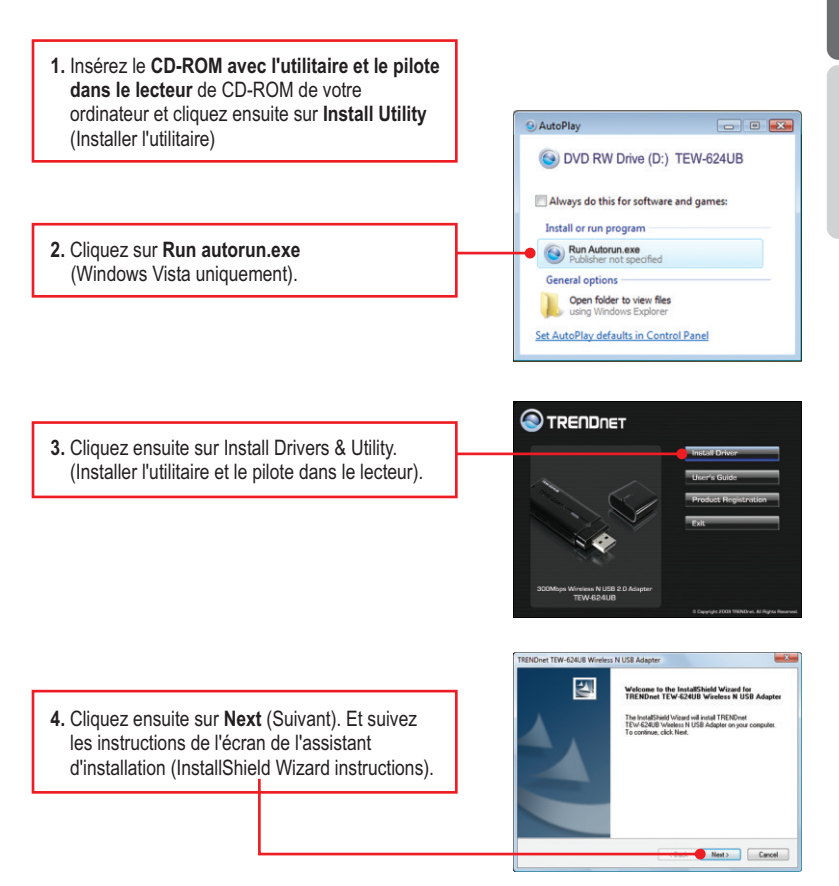

5. Cliquez ensuite sur Terminer (Finish).

6. Branchez l'adaptateur sans fil à un port USB disponible sur votre ordinateur.

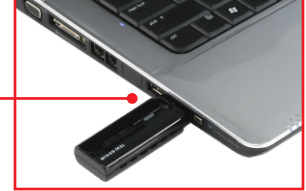

7. Les gestionnaires s'installeront automatiquement.

L'installation est maintenant complète.

#### 3. Utilisation de l'adaptateur sans fil

 Dans le coin inférieur droit de l'écran, doublecliquez sur l'icône TEW-624UB manager (gestionnaire TEW-624UB).

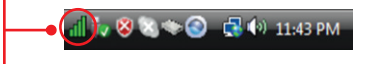

2. Cliquez sur Site Survey (Analyse du site), sélectionnez le SSID et cliquez sur Connect (Brancher).

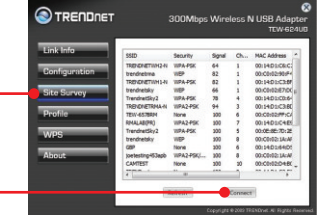

 Si le cryptage est activé sur votre point d'accès, sélectionnez le type d'Authentification, le mode de cryptage, saisissez la clé de cryptage et cliquez sur Appliquer.

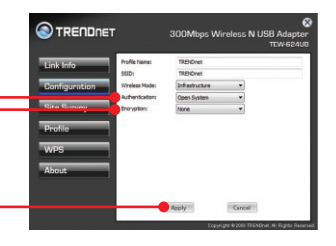

#### La configuration sans fil est à présent terminée.

Si vous désirez des informations détaillées sur la configuration et les paramètres avancés du **TEW-624UB**, veuillez consulter la rubrique Dépannage, le guide de l'utilisateur sur CD-ROM ou le site Internet de TRENDnet sur http://www.trendnet.com.

#### Enregistrez votre produit

Afin d'être sûr de recevoir le meilleur niveau de service clientèle et le meilleur support possibles, veuillez prendre le temps d'enregistrer votre produit en ligne sur: www.trendnet.com/register

Nous vous remercions d'avoir choisi TRENDnet.

#### 1. Before You Start

ENGLISH

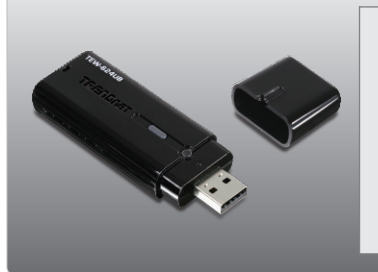

#### **Package Contents**

- TEW-624UB
- Utility & Driver CD-ROM
- Multi-Language Quick Installation Guide

#### **System Requirements**

- USB port: 2.0 or 1.1
- CD-ROM Drive
- CPU: 300MHz or above / 800MHz or above (Windows Vista)
- Memory: 256MB RAM or above / 512MB RAM or above (Windows Vista)
- Windows 7 (32-64bit) / Vista (32-64 bit) / XP (32-64 bit) / 2000

#### 2. How to Install

Important! DO NOT install the USB Adapter in the computer until instructed to do so.

#### For Windows Users

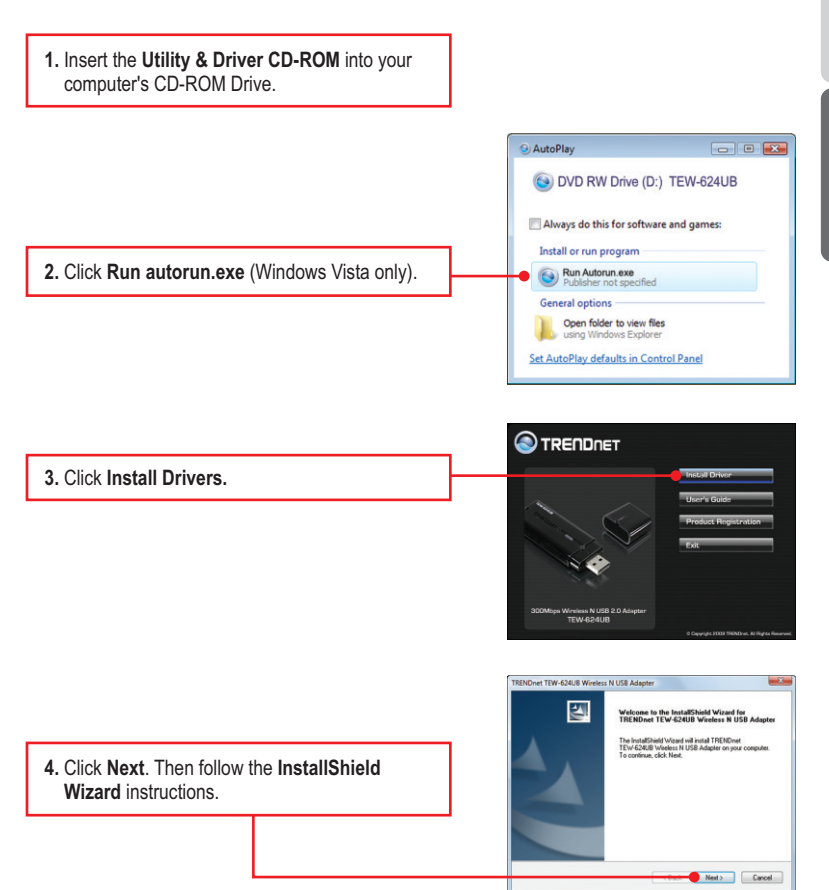

5. Click Finish.

# TRENDers TOV 428.6 Werkers N.V.58 Adapter Installished Viceol Coxplete Segues in Sinder inviding TRENDers Tov 428.8 Vieless Inde Segues on proceedings Field Segues on proceedings Field

ENGLISH

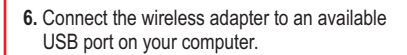

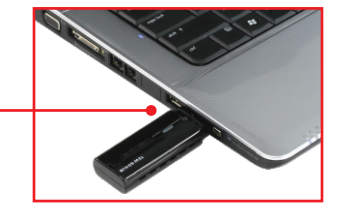

7. Drivers will install automatically.

Your installation is now complete.

#### 3. Using the Wireless Adapter

1. On the bottom right-hand corner of the screen, double-click on the TEW-624UB manager icon.

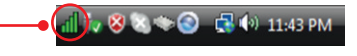

2. Click Site Survey, select the SSID and then click Connect.

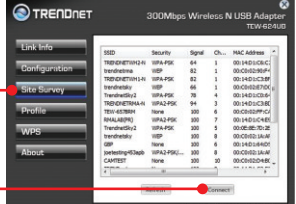

 If Encryption is enabled on your access point, select the Authentication type, select the Encryption mode, enter the encryption key and then click Apply.

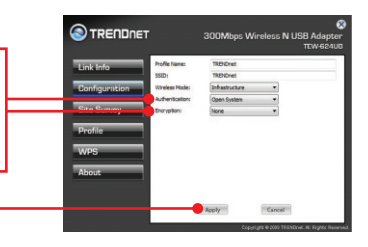

#### Wireless configuration is complete

For detailed information regarding the **TEW-624UB** configuration and advanced settings, please refer to the Troubleshooting section, User's Guide on the Utility & Driver CD-ROM, or TRENDnet's website at <u>http://www.trendnet.com</u>.

#### **Register Your Product**

To ensure the highest level of customer service and support, please take a moment to register your product Online at: **www.trendnet.com/register** 

Thank you for choosing TRENDnet

#### Troubleshooting

1. J'ai inséré le CD-ROM avec l'utilitaire et le pilote dans le lecteur de CD-ROM de mon ordinateur et le menu d'installation ne s'affiche pas automatiquement. Que faire ?

Pour Windows 2000/XP, si le menu d'installation n'apparaît pas automatiquement, cliquez sur Start (démarrer), sur Run (Exécuter), et tapez D:\Autorun.exe, « D » étant la lettre attribuée au lecteur de CD-ROM. Enfoncez ensuite la touche ENTER de votre clavier. Pour Windows Vista, si le menu d'installation n'apparaît pas automatiquement, cliquez sur Start (démarrer), sur le boîtier Start Search (Débuter la recherche), et tapez D:\Autorun.exe, « D » étant la lettre attribuée au lecteur de CD-ROM. Enfoncez ensuite la touche ENTER de votre clavier.

#### 2. Comment installer le TEW-624UB sur mon Mac?

- 1. Vérifier\_que vous avez le Mac OS X 10.4 ou 10.5. Le TEW-624UB ne supporte aucune autre version de Mac.
- Referrez vous au Guide d'Utilisation pour les instructions détaillées. Les drivers pour Mac sont sur le fichier Mac OS X, de l'Utilité et du Driver CD-ROM.
- 3. J'ai terminé toutes les étapes reprises dans le guide d'installation rapide, mais mon adaptateur PC sans fil ne se connecte pas à mon point d'accès. Que faire ?
  - 1. Vérifiez que SSID correspond au SSID de votre routeur ou de votre point d'accès sans fil.
  - Veuillez vérifier le code de sécurité auprès de votre administrateur réseau afin d'accéder à un routeur ou à un point d'accès sécurisé sans fil.
  - Veuillez ensuite contrôler vos propriétés TCP/IP afin de vous assurer que « Obtenir automatiquement une adresse IP» est sélectionné.
  - Double-cliquez sur l'icône TEW-624UB Manager, cliquez sur Site Survey (étude du site) et sur Refresh (Rafraîchir) pour vérifier si des réseaux sans fil disponibles sont repris.

#### 4. Windows est incapable de reconnaître mon matériel. Que faire ?

- 1. Assurez-vous tout d'abord que votre ordinateur répond à la configuration minimale précisée dans la partie 1 de ce guide d'installation rapide.
- 2. Vous devez également terminer l'installation du TEW-624UB Manager (tel que décrite dans la partie 2) avant de brancher l'adaptateur USB sans fil à votre ordinateur.
- 3. Branchez l'adaptateur USB sans fil à un autre port USB de votre ordinateur.

#### 5. Je n'arrive pas à ouvrir le TEW-624UB Manager. Que faire ?

Consultez votre gestionnaire de périphériques afin de vous assurer que l'adaptateur est correctement installé. Si vous voyez un périphérique réseau avec un point d'interrogation ou d'exclamation jaune, veuillez réinstaller le périphérique et/ou les pilotes. Pour ouvrir votre gestionnaire de périphérique sur Windows 2000/XP, faites un clic droit sur **Poste de travail**, cliquez sur **Propriétés**, sur l'onglet **Matériel** et sur **Gestionnaire de périphériques**. Pour ouvrir le gestionnaire de périphériques sur Windows Vista, faites un clic droit sur **Ordinateur**, cliquez sur **Propriétés** et ensuite sur **Gestionnaire de périphériques**.

Si vous rencontrez encore des problèmes ou si vous avez des questions concernant le **TEW-624UB**, veuillez consulter le guide de l'utilisateur fourni sur le CD-ROM avec l'utilitaire et le pilote ou contactez le service d'assistance technique de TRENDnet.

1. I inserted the Utility & Driver CD-ROM into my computer's CD-ROM Drive and the installation menu does not appear automatically. What should I do?

For Windows 2000/XP, if the installation menu does not appear automatically, click **Start**, click **Run**, and type **D:\autorun.exe** where "**D**" in "D:\autorun.exe" is the letter assigned to your CD-ROM Drive, and then press the ENTER key on your keyboard. For Windows Vista, if the installation menu does not appear automatically, click **Start**, click the **Start Search** box, and type **D:\autorun.exe** where "**D**" in "D:\autorun.exe" is the letter assigned to your CD-ROM Drive, and then press the ENTER key on your keyboard.

#### 2. How do I install the TEW-624UB on my Mac?

- Verify that you have Mac OS X 10.4 or 10.5. The TEW-624UB does not support any other version of Mac.
- 2. Refer to the User's Guide for step-by-step instructions. The Mac drivers can be found in the Mac OS X folder on the Utility and Driver CD-ROM drive.

# 3. I completed all the steps in the quick installation guide, but my Wireless USB Adapter is not connecting to my access point. What should I do?

- 1. Verify that the SSID matches your wireless router or access point's SSID
- Please check with your network administrator for security key in order to access a secured wireless access point or router. Please refer to the User's Guide for more information regarding wireless network security.
- Check your TCP/IP properties to ensure that Obtain an IP address automatically is selected.
- 4. Double-click the TEW-624UB Manager icon, click Site Survey and then click Refresh to check and see if there are any available wireless networks listed.

#### 4. Windows is unable to recognize my hardware. What should I do?

- 1. Make sure your computer meets the minimum requirements as specified in Section 1 of this quick installation guide.
- 2. You must complete the installation of the TEW-624UB Manager (as described in Section 2) before connecting the Wireless USB Adapter to your computer.
- 3. Connect the Wireless USB Adapter to a different USB port on your computer.

#### 5. I cannot open the TEW-624UB Manager. What should I do?

Access your device manager to make sure the adapter is installed properly. If you see a networking device with a yellow question mark or exclamation point, you will need to reinstall the device and/or the drivers. To access the device manager on Windows 2000/XP, right-click **My Computer**, click **Properties**, click the **Hardware** tab, and then click **Device Manager**. To access the device manager on Windows Vista, right-click **Computer**, click **Properties** and then click **Device Manager**.

If you still encounter problems or have any questions regarding the **TEW-624UB**, please refer to the User's Guide included on the Utility & Driver CD-ROM or contact TRENDnet's Technical Support Department.

#### Coordonnées du fournisseur:

Nom: TRENDnet, Inc.

Adresse: 20675 Manhattan Place Torrance, CA 90501 USA

#### Détails du produit:

Nom du produit: 300Mbps Wireless N USB Adapter

Modèle: TEW-624UB

Nom Commercial: TRENDnet

#### Détails standard applicable:

EN 300 328 V1.7.1: 10-2006 EN 301 489-1 V1.8.1: 04-2008 EN 301 489-17 V1.3.2: 04-2008 EN 62311: 01-2008 EN 60950-1:2006

#### Déclaration:

L'appareil est conforme aux exigences essentielles de la directive 1999/5/EC du Conseil du Parlement Européen pour la radio et les équipements de terminaux de télécommunications ainsi que des équipements des produits liés à la directive de basse tension 2006/95 / EC.

Je declare par la présente que les produits et appareils mentionnés ci-dessus sont conformes aux standards et aux dispositions des directives.

> Sonny Su Name (Full Name)

January 20, 2010

Date

Director of Technology

Position / Title

# €0560 (!)

#### **GPL/LGPL** General Information

This TRENDnet product includes free software written by third party developers. These codes are subject to the GNU General Public License ("GPL") or GNU Lesser General Public License ("LGPL"). These codes are distributed WITHOUT WARRANTY and are subject to the copyrights of the developers. TRENDnet does not provide technical support for these codes. The details of the GNU GPL and LGPL are included in the product CD-ROM.

Please also go to (http://www.gnu.org/licenses/gpl.txt) or (http://www.gnu.org/licenses/lgpl.txt) for specific terms of each license.

The source codes are available for download from TRENDnet's web site (http://trendnet.com/downloads/list\_gpl.asp) for at least three years from the product shipping date.

You could also request the source codes by contacting TRENDnet.

20675 Manhattan Place, Torrance, CA 90501, USA. Tel: +1-310-961-5500 Fax: +1-310-961-5511

#### Informations générales GPL/LGPL

Ce produit TRENDnet comprend un logiciel libre écrit par des programmeurs tiers. Ces codes sont sujet à la GNU General Public License ("GCPL" Licence publique générale GNU) ou à la GNU Lesser General Public License ("LGPL" Licence publique générale limitée GNU). Ces codes sont distribués SANS GARANTIE et sont sujets aux droits d'auteurs des programmeurs. TRENDnet ne fournit pas d'assistance technique pour ces codes. Les détails concernant les GPL et LGPL GNU sont repris sur le CD-ROM du produit.

Veuillez également vous rendre en (http://www.gnu.org/licenses/gpl.txt) ou en (http://www.gnu.org/licenses/lgpl.txt) pour les conditions spécifiques de chaque licence.

Les codes source sont disponibles au téléchargement sur le site Internet de TRENDnet web site (http://trendnet.com/downloads/list\_gpl.asp) durant au moins 3 ans à partir de la date d'expédition du produit. Vous pouvez également demander les codes source en contactant TRENDnet. 20675 Manhattan Place, Torrance, CA 90501, USA. Tel: ±1-310-961-5500 Fax: ±1-310-961-5511

#### Allgemeine Informationen zu GPL/LGPL

Dieses Produkt enthält die freie Software "netfilter/iptables" (© 2000-2004 netfilter project http://www.netfilter.org) und die freie Software \_Linux \_mtd" (Memory Technology Devices) Implementation (© 2000 David Woodhouse), erstmals integriert in Linux Version 2.4.0-test 3 v. 10.07.2000 (http://www.kernel.org/pub/linux/kernel/v2.4/old-test-kernels/linux-2.4.0-test3.tar.bz2), sowie weitere freie Software. Sie haben durch den Erwerb dieses Produktes keinerlei Gewährleistungsansprüche gegen die Berechtigten an der oben genannten Software erworben; weil diese die Software kostenfrei lizenzieren gewähren sie keine Haftung gemäß unten abgedruckten Lizenzbedingungen. Die Software darf von jedermann im Quell-und Objektcode unter Beachtung der Lizenzbedingungen der GNU General Public License Version 2, und GNU Lesser General Public License (LGPL) vervielfältigt, verbreitet und verarbeitet werden. Die Lizenz ist unten im englischsprachigen Originalwortlaut wiedergegeben. Eine nichtoffizielle Übersetzung in die deutsche Sprache finden Sie im Internet unter (http://www.gnu.de/documents/gpl-2.0.de.html). Eine allgemeine öffentliche GNU Lizenz befindet sich auch auf der mitelieferten CD-ROM.

Sie können Quell-und Objektcode der Software für mindestens drei Jahre auf unserer Homepage www.trendnet.com im Downloadbereich (http://trendnet.com/langen/downloads/list\_gpl.asp) downloadend. Sofern Sie nicht über die Möglichkeit des Downloads verfücen können Sie bei TRENDnet.

20675 Manhattan Place, Torrance, CA 90501 -U.S.A -, Tel.: +1-310-961-5500, Fax: +1-310-961-5511 die Software anfordern.

#### Información general sobre la GPL/LGPL

Este producto de TRENDnet incluye un programa gratuito desarrollado por terceros. Estos códigos están sujetos a la Licencia pública general de GNU ("GPL") o la Licencia pública general limitada de GNU ("LGPL"). Estos códigos son distribuidos SIN GARANTÍA y están sujetos a las leyes de propiedad intelectual de sus desarrolladores. TRENDnet no ofrece servicio técnico para estos códigos. Los detalles sobre las licencias GPL y LGPL de GNU se incluyen en el CD-ROM del producto.

Consulte también el (http://www.gnu.org/licenses/gpl.txt) ó el (http://www.gnu.org/licenses/lgpl.txt) para ver las cláusulas específicas de cada licencia.

Los códigos fuentes están disponibles para ser descargados del sitio Web de TRENDnet (http://trendnet.com/downloads/list\_gpl.asp) durante por lo menos tres años a partir de la fecha de envío del producto.

También puede solicitar el código fuente llamando a TRENDnet.

20675 Manhattan Place, Torrance, CA 90501, USA. Tel: +1-310-961-5500 Fax: +1-310-961-5511

#### Общая информация о лицензиях GPL/LGPL

В состав данного продукта TRENDnet входит бесплатное программное обеспечение, написанное сторонними разработчиками. Это ПО распространяется на условиях лицензий GNU General Public License ("GPL") или GNU Lesser General Public License ("LGPL"). Программы распространяются BES TAPAHTИИ и охраняются BES правами разработчиков. TRENDnet не оказывает техническую поддержку этого программного обеспечения. Подробное описание лицензий GNU GPL и LGPL можно найти на компакт-диске, прилагаемом к продукту. В пунктах (http://www.gnu.org/licenses/gpl.txt) и (http://www.gnu.org/licenses/lgpl.txt) изложены конкретные усповия каждой из лицензий.

Исходный код программ доступен для загрузки с веб-сайта TRENDnet (http://trendnet.com/downloads/list\_gpl.asp) в течение, как минимум, трех лет со дня поставки продукта.

Кроме того, исходный код можно запросить по адресу TRENDnet.

20675 Manhattan Place, Torrance, CA 90501, USA. Tel: +1-310-961-5500 Fax: +1-310-961-5511

#### GPL/LGPL informações Gerais

Este produto TRENDnet inclui software gratuito desenvolvido por terceiros. Estes códigos estão sujeitos ao GPL (GNU General Public License) ou ao LGPL (GNU Lesser General Public License). Estes códigos são distribuidos SEM GARANTIA e estão sujeitos aos direitos autorais dos desenvolvedores. TRENDnet não presta suporte técnico a estes códigos. Os detaihes do GNU GPL e do LGPL estão no CD-ROM do produto.

Favor acessar http://www.gnu.org/licenses/gpl.txt ou http://www.gnu.org/licenses/lgpl.txt para os termos específicos de cada licença.

Os códigos fonte estão disponíveis para download no site da TRENDnet (http://trendnet.com/langen/downloads/list\_gpl.asp) por pelo menos três anos da data de embarque do produto.

Você também pode solicitar os códigos fonte contactando TRENDnet, 20675 Manhattan Place, Torrance, CA 90501, USA.Tel: +1-310-961-5500, Fax: +1-310-961-5511.

#### GPL/LGPL üldinformatsioon

See TRENDneti toode sisaldab vaba tarkvara, mis on kirjutatud kolmanda osapoole poolt. Koodid on allutatud GNU (General Public License) Üldise Avaliku Litsentsi (GPL) või GNU (Lesser General Public License) ("LGPL") Vähem Üldine Avalik Litsentsiga. Koode vahendatakse ILMA GARANTIITA ja need on allutatud arendajate poolt. TRENDnet ei anna koodidel tehnilist tuge. Detailsemat infot GNU GPL ja LGPL kohta leiate toote CD-ROMII. Infot mõlema litsentsi spetsiifiliste terminite kohta leiate (http://www.gnu.org/licenses/gpl.txt) või (http://www.gnu.org/licenses/lgpl.txt).

Infot mõlema litsentsi spetsiifiliste terminite kohta leiate (http://www.gnu.org/licenses/gpl.txt) või (http://www.gnu.org/licenses/lgpl.txt). Lähtekoodi on võimalik alla laadida TRENDneti kodulehelt (http://trendnet.com/langen/downloads/list\_gpl.asp) kolme aasta jooksul alates toote kättesaamise kuupäevast. Samuti võite lähtekoodi paluda TRENDneti'lt, 20675 Manhattan Place, Torrance, CA 90501, USA. Tel: +1-310-961-5500, Fax: +1-310-961-5511.

#### Certifications

This equipment has been tested and found to comply with FCC and CE Rules. Operation is subject to the following two conditions:

(1) This device may not cause harmful interference.

(2) This device must accept any interference received. Including interference that may cause undesired operation.

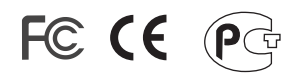

Waste electrical and electronic products must not be disposed of with household waste. Please recycle where facilities exist. Check with you Local Authority or Retailer for recycling advice.

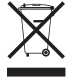

NOTE: THE MANUFACTURER IS NOT RESPONSIBLE FOR ANY RADIO OR TV INTERFERENCE CAUSED BY UNAUTHORIZED MODIFICATIONS TO THIS EQUIPMENT. SUCH MODIFICATIONS COULD VOID THE USER'S AUTHORITY TO OPERATE THE EQUIPMENT.

#### **ADVERTENCIA**

En todos nuestros equipos se mencionan claramente las caracteristicas del adaptador de alimentacón necesario para su funcionamiento. El uso de un adaptador distinto al mencionado puede producir daños fisicos y/o daños al equipo conectado. El adaptador de alimentación debe operar con voltaje y frecuencia de la energia electrica domiciliaria existente en el pais o zona de instalación.

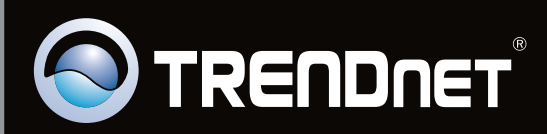

## **Product Warranty Registration**

Please take a moment to register your product online. Go to TRENDnet's website at http://www.trendnet.com/register

Copyright © 2010. All Rights Reserved. TRENDnet.